| <b>Step #1:</b> De | termine the version of you                                                                                                    | ur Access / ( | Office          |                                                     |
|--------------------|----------------------------------------------------------------------------------------------------|---------------|-----------------|-----------------------------------------------------|
| Open your A        | Access. Click File then cho                                                                                                    | ose Accoun    | t and rev       | view the account as shown. Note the version         |
| and continu        | ie to step #2.                                                                                                    |               |                 |                                                     |
|                    |                                                                                                    |               | Ac              |                                                     |
| Access             | Account                                                                                                    |               |                 |                                                     |
| ŵ                  | User Information                                                                                                    |               | Product         | Information                                         |
| Home               |                                                                                                    |               | M               | licrosoft                                           |
|                    | Change photo<br>About me                                                                                                    |               | Subscripti      | ion Product                                         |
|                    | Switch account                                                                                                    |               | Belongs to:     | and Apps for enterprise                             |
| rvevv              | Account Privacy                                                                                                    |               | This product co | ontains                                             |
|                    | Manage Settings                                                                                                    |               | Manage Acco     | ount Change License                                 |
| Ð                  | Office Background:                                                                                                    |               | in the second   | Office Undates                                      |
| Open               | Office Thomes                                                                                                    |               | Update          | Updates are automatically downloaded and installed. |
|                    | Colorful                                                                                                    | *             | Options *       |                                                     |
|                    | Connected Services:                                                                                                    |               | 2               | About Access                                        |
|                    |                                                                                                    |               | About           | Version 2105 (Build 14026 20046 Click-to-Run)       |
|                    | In the descent sector of the sector of the sector of th |               |                 | Unation Channel                                     |
| Account            | Add a service ~                                                                                                    |               | What's<br>New   | See the most recently installed updates.            |
| Feedback           |                                                                                                    |               |                 | ti                                                  |
| Options            |                                                                                                    |               |                 |                                                     |
| <b>↓</b> 60 то 9   | Step #2                                                                                                    |               |                 |                                                     |

| Step #2: Does your version say "Version 2408"? |                 |                                                                        |  |
|------------------------------------------------|-----------------|------------------------------------------------------------------------|--|
| YES:                                           | 👃 GO TO Step #4 | You are impacted. You must revert to prior version or change channels. |  |
| NO:                                            | I GO TO Step #3 |                                                                        |  |

| Step # | Step #3: Does your version show "Current Channel"? |                                                                        |  |
|--------|----------------------------------------------------|------------------------------------------------------------------------|--|
| YES:   | 👃 GO TO Step #4                                    | <i>p</i> #4 You could be impacted. We suggest that you change channel. |  |
| NO:    | STOP                                               | You are not impacted and may disregard.                                |  |

| Step # | Step #4: Are you an administrator of your computer? |                                                                      |  |  |  |
|--------|-----------------------------------------------------|----------------------------------------------------------------------|--|--|--|
| YES:   | 👃 GO TO Step #5                                     |                                                                      |  |  |  |
| NO:    | STOP                                                | Contact your IT department or provider for assistance. If you do not |  |  |  |
|        |                                                     | have a IT department or provider, you can contact us for further     |  |  |  |
|        |                                                     | assistance.                                                          |  |  |  |

| Step # | <b>#5:</b> Do you want to char | nge channel to semiannual? (Recommended) |
|--------|--------------------------------|------------------------------------------|
| YES:   | 👃 GO TO Step #6                |                                          |
| NO:    | 👃 GO TO Step #7                |                                          |

| . Extract the tool into a directory. Recom                                |                                                                                                    | Deproyment                                                                                                    |                                                                         |
|---------------------------------------------------------------------------|----------------------------------------------------------------------------------------------------|----------------------------------------------------------------------------------------------------|-------------------------------------------------------------------------|
| PC > Local Disk (C:) > OfficeDeployment                                   | ∽ Ō                                                                                                    | Search Office                                                                                                    | Deployment                                                              |
| Name                                                                      | Date modified                                                                                                    | Туре                                                                                                    | Size                                                                    |
| configuration-Office365-x64.xml                                           | 4/28/2021 12:52 AM                                                                                                    | XML Document                                                                                                    | 1 KB                                                                    |
| configuration-Office365-x86.xml                                           | 4/28/2021 12:52 AM                                                                                                    | XML Document                                                                                                    | 1 KB                                                                    |
| configuration-Office2019Enterprise.xml                                    | 4/28/2021 12:52 AM                                                                                                    | XML Document                                                                                                    | 2 KB                                                                    |
| 🦪 setup.exe                                                               | 4/28/2021 12:52 AM                                                                                                    | Application                                                                                                    | 6,320 KB                                                                |
| <product en-us"<br="" id="0365ProPl&lt;br&gt;&lt;Language ID="></product> | ="64" Channel="S<br>usRetail" ><br>/>                                                                                                    | emiAnnual">                                                                                                    |                                                                         |
| <pre></pre>                                                               | ="64" Channel="S<br>usRetail" ><br>/><br>t 365 license, you will<br>d of 0365ProPlusRe-<br>sinessRetail for M                                                                            | emiAnnual"><br>need to adjust the II<br>tial for Microsoft 3<br>icrosoft 365 Busines                                                                    | D parameter of<br>365 E3 or<br>ss Standard. You                         |
| <pre></pre>                                                               | ="64" Channel="S<br>usRetail" ><br>/><br>t 365 license, you will<br>d of 0365ProPlusRes<br>sinessRetail for M<br>t IDs here: https://lear                                                | emiAnnual"><br>need to adjust the II<br>tial for Microsoft 3<br>icrosoft 365 Busines<br>n.microsoft.com/en                                              | D parameter of<br>365 E3 or<br>s Standard. You<br>-us/microsoft-        |
| <pre></pre>                                                               | <pre>="64" Channel="S usRetail" &gt;     /&gt; t 365 license, you will d of 0365ProPlusRetail for M t IDs here: https://lear s-supported-office-dep</pre>                                | emiAnnual"><br>need to adjust the II<br>tial for Microsoft 3<br>icrosoft 365 Busines<br>n.microsoft.com/en<br>ployment-click-to-ru                      | D parameter of<br>365 E3 or<br>ss Standard. You<br>-us/microsoft-<br>n. |
| <pre></pre>                                                               | <pre>="64" Channel="S usRetail" &gt;     /&gt; t 365 license, you will d of 0365ProPlusRes sinessRetail for M t IDs here: https://lear s-supported-office-dep used, the Office may</pre> | emiAnnual"><br>need to adjust the II<br>tial for Microsoft 3<br>icrosoft 365 Busines<br>n.microsoft.com/en<br>ployment-click-to-ru<br>not be activated. | D parameter of<br>365 E3 or<br>s Standard. You<br>-us/microsoft-<br>n.  |

| $PC \rightarrow Local Disk (C:) \rightarrow OfficeDeployment$ | ٽ ~                |              |          |  |
|---------------------------------------------------------------|--------------------|--------------|----------|--|
| Name                                                          | Date modified      | Туре         | Size     |  |
| 📄 config.xml                                                  | 5/27/2021 2:07 PM  | XML Document | 1 KB     |  |
| configuration-Office365-x64.xml                               | 4/28/2021 12:52 AM | XML Document | 1 KB     |  |
| configuration-Office365-x86.xml                               | 4/28/2021 12:52 AM | XML Document | 1 KB     |  |
| configuration-Office2019Enterprise.xml                        | 4/28/2021 12:52 AM | XML Document | 2 KB     |  |
| 🚺 setup.exe                                                   | 4/28/2021 12:52 AM | Application  | 6,320 KB |  |

4. Open command prompt as an administrator by pressing Windows keys, typing in cmd then rightclick to choose Run As Administrator.01

| All Apps Documents             | Web More 🔻                                                                         |                                                                    | <i>ه</i> |
|--------------------------------|------------------------------------------------------------------------------------|--------------------------------------------------------------------|----------|
| Best match                     |                                                                                    |                                                                    |          |
| App Command Prompt             | 9 Run as administrator<br>Open file location<br>9 Pin to Start<br>9 Pin to taskbar | Command Prompt<br>App                                              |          |
| Search work and yeb            |                                                                                    | Open<br>Run as administrator<br>Open file location<br>Pin to Start |          |
| C cmd - See York and web resul | ts >                                                                               | Pin to taskbar                                                     |          |
| ר cmd                          | 0                                                                                  | H 📕 🧏 🧖 🖬 刘                                                        | <b>E</b> |
| 5. Enter the following command | prompt and press ENT                                                               | TER:                                                               |          |
| ca C:\OfficeDeployment         |                                                                                    |                                                                    |          |

| Administrator: Command Prompt                                                                                                    |   |
|----------------------------------------------------------------------------------------------------|---|
| Microsoft Windows [Version 10.0.18363.1556]<br>(c) 2019 Microsoft Corporation. All rights reserved.                                                                                                    |   |
| C:\Windows\system32>cd C:\OfficeDeployment                                                                                                    |   |
| C:\OfficeDeployment>                                                                                                    |   |
| 6. Enter the next command prompt and press ENTER:<br>setup.exe /configure config.xml                                                                                                    |   |
| Select Administrator: Command Prompt                                                                                                    |   |
| Microsoft Windows [Version 10.0.18363.1556]<br>(c) 2019 Microsoft Corporation. All rights reserved.                                                                                                    |   |
| C:\Windows\system32>cd C:\OfficeDeployment                                                                                                    |   |
| C:\OfficeDeployment>setup.exe /configure config.xml                                                                                                    |   |
| C:\OfficeDeployment>                                                                                                    |   |
| 7. You should see a dialog indicating the Office is installing.                                                                                                    |   |
| Administrator: Command Prompt - setup.exe /configure config.xml Microsoft Windows [Version 10.0.18363.15*** (c) 2019 Microsoft Corporation. All right C:\Windows\system32>cd C:\OfficeDeployme C:\OfficeDeployment>setup.exe /configure | × |
|                                                                                                    |   |
| Please stay online while Office downloads                                                                                                    |   |
| We'll be done in just a moment.                                                                                                    |   |
|                                                                                                    |   |
|                                                                                                    |   |

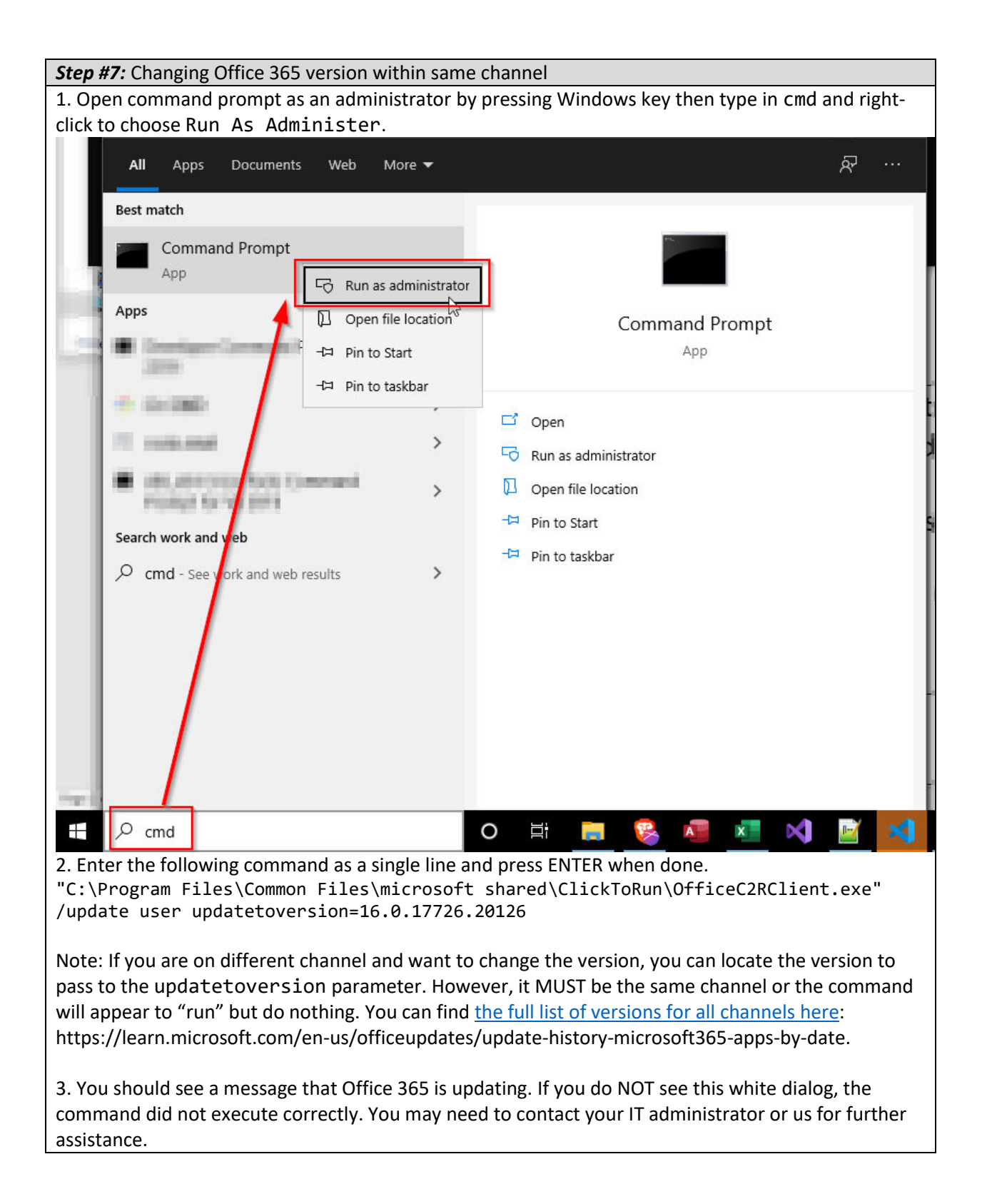

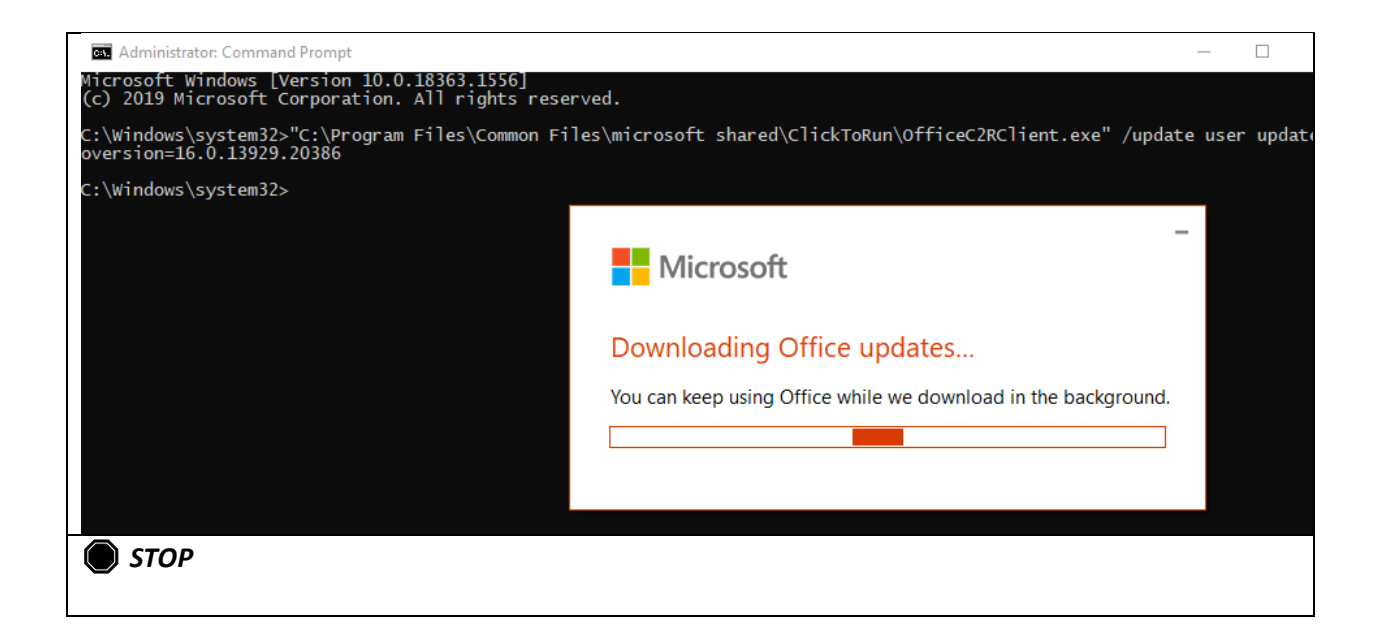